# **Guia de Usuário** HABILITANDO 128 CLIENTES POR PORTA PON

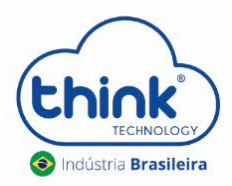

REV:00

#### Informações sobre o procedimento

- ✓ Caso seja necessário a alteração, os clientes irão se desconectar;
- ✓ Padrão de fábrica, já vai habilitada para 128 clientes por porta.

#### 1. Habilitando na PONO

Clicar em OLT, na janela ao lado vá em Ports -> EPON-0 -> Network Params -> Link Parameters, alterar de 64 para 128, abaixo no botão Apply, clicar na seta ao lado escolher a opção Disable OLT/Apply/Enable OLT.

| Teknovus EPON System C230 26/07/2021 08:13:31 - [OL | T [TK3723]: MAC=785C7250ED70 | 0]                     | - 1 - 1 - 1 - 1 - 1 - 1 - 1 - 1 - 1 - 1 |                                     |
|-----------------------------------------------------|------------------------------|------------------------|-----------------------------------------|-------------------------------------|
| OLT File Connection Utilities Tools Debug Windo     | ow Plugins Help              |                        |                                         | _ 8 ×                               |
| Host: 192.168.1.101                                 | Ports 2                      | OLT Network Parameters |                                         |                                     |
| OLT [TK3723]: MAC=785C7250ED70                      | EPON-0 3                     | Link Parameters        | 5                                       | (Only Applicable when OLT Disabled) |
| PON 0                                               | - Configuration              | Max Links on PON:      | 128                                     |                                     |
| PON 1                                               | -Stats Alarms                | 5000U T .              |                                         | (Old Assistantian OLT Disable B     |
| • Domains                                           | - Network Params 4           | EPON Loop Timing       | 0 0 0 0 0 0 0 0 0 0 0 0 0 0 0 0 0 0 0 0 | (Univ Applicable when OLT Disabled) |
| 🔾 Add Domain                                        | -FEC Config 📰                | Min Propogation Delay: | u x16ns = 0,000us                       |                                     |
| Import Domain(s)                                    | - MPCP Params                | Max Propogation Delay: | 6.250 ÷ x16ns = 100.000us               |                                     |
| Export Domain(s) Clear All Domains                  | -Discovery Params            | ONU Delay:             | 3.125 ÷ x16ns = 50,000us                |                                     |
|                                                     | Ingress/DBA                  | OLT Up/Down Offset:    | 0 x16ns = 0.000us                       |                                     |
|                                                     | Egress                       |                        |                                         |                                     |
|                                                     | Drop-Down Weights            | EPON Sync Time         |                                         | (Only Applicable when OLT Disabled) |
|                                                     | Foress                       | EPON Sync Time:        | 32 🚖 x16ns = 0,512us                    |                                     |
|                                                     | Polling Rate                 |                        | Clear to Personality Defaults           |                                     |
|                                                     | Security                     |                        |                                         |                                     |
|                                                     | -Optical Monitoring          |                        |                                         |                                     |
|                                                     | Control                      |                        |                                         |                                     |
|                                                     | - Laser Info                 |                        |                                         |                                     |
|                                                     | -EPON-1                      |                        |                                         |                                     |
|                                                     | Configuration                |                        |                                         |                                     |
|                                                     | - Statistics                 |                        |                                         |                                     |
|                                                     | Network Params               |                        |                                         |                                     |
|                                                     | -FEC Config                  |                        |                                         |                                     |
|                                                     | Description In The Internet  |                        |                                         |                                     |
|                                                     | Provisioning 🔄 🔛             |                        | -                                       |                                     |
| Expand All Collapse All                             | Apply 🤣 Disable OLT          | T/Apply/Enable OLT     | 6                                       | ▼ ← Go                              |
|                                                     | Disable OLT                  | T Then Apply           |                                         |                                     |

### 2. Habilitando na PON1

Nesta mesma janela, **Ports -> EPON-1 -> Network Params -> Link Parameters,** alterar de 64 para 128, abaixo no botão **Apply**, clicar na seta ao lado escolher a opção **Disable OLT/Apply/Enable OLT.** 

| Teknovus EPON System C230 26/07/2021 08:13:31 - [OLT [ | TK3723]: MAC=785C7250ED7     | [0]                    | 100 C               |                   |                                     |
|--------------------------------------------------------|------------------------------|------------------------|---------------------|-------------------|-------------------------------------|
| OLT File Connection Utilities Tools Debug Window       | <u>P</u> lugins <u>H</u> elp |                        |                     |                   | _ # ×                               |
| Host: 192.168.1.101                                    | Ports 2                      | OLT Network Parameters |                     |                   |                                     |
| OLT ITK3723]: MAC=785C7250ED70                         | EPON-0                       | Link Parameters        |                     |                   | (Only Applicable when OLT Disabled) |
| O PON 0                                                | Configuration                | Max Links on PON:      | 128                 | <u> </u>          |                                     |
| Ý PON 1                                                | - Statistics                 | Max Entro of Forte     |                     |                   |                                     |
| Unassociated Links                                     | - Stats Alarms               | EPON Loop Timing       |                     |                   | (Only Applicable when OLT Disabled) |
| 👻 🧼 Domains                                            | Network Params               | Min Propogation Delay: | 0                   | 16ns = 0.000us    |                                     |
| Add Domain                                             | +FEC Config                  |                        | 0.050               |                   |                                     |
| - Import Domain(s)                                     | - MPCP Params                | Max Propogation Delay: | 6.200               | x16ns = 100,000us |                                     |
| Export Domain(s) Class All Description                 | Aggregate Shaper             | ONU Delay:             | 3.125               | x16ns = 50,000us  |                                     |
| K Clear All Domains                                    | Ingress/DBA                  | OLT LIn/Down Offset:   | 0                   | 16mm = 0.000 mm   |                                     |
|                                                        | -Egress                      | Oct op Down Onacc      |                     | x Tons = 0,0000s  |                                     |
|                                                        | - Drop-Down Weights          | EPON Sync Time         |                     |                   | (Only Applicable when OLT Disabled) |
|                                                        | Ingress/DBA                  | EPON Sync Time         | 32                  | ×16ne = 0.512ue   |                                     |
|                                                        | - Egress                     | Li oli ojno rino.      |                     | x 1013 = 0,31203  |                                     |
|                                                        | Polling Rate                 |                        | Clear to Personalit | / Defaults        |                                     |
|                                                        | Security                     |                        |                     |                   |                                     |
|                                                        | - Optical Monitoring         |                        |                     |                   |                                     |
|                                                        | Configuration                |                        |                     |                   |                                     |
|                                                        | aser Info                    |                        |                     |                   |                                     |
|                                                        | EPON-1 3                     |                        |                     |                   |                                     |
|                                                        | - Configuration              |                        |                     |                   |                                     |
|                                                        | Statistics                   |                        |                     |                   |                                     |
|                                                        | - Stats Alarms               |                        |                     |                   |                                     |
|                                                        | Network Params 4             |                        |                     |                   |                                     |
|                                                        | - FEC Config                 |                        |                     |                   |                                     |
|                                                        | MPCP Parame                  |                        |                     |                   |                                     |
|                                                        | Provisioning 🔄 🖽             |                        |                     |                   |                                     |
| Expand All Collapse All                                | Apply 🕹 Disable Ol           | T/Apply/Enable OLT     | 6                   |                   | ✓ Go                                |
| Time 🛦 Tag Mess                                        | sage Disable Ol              | T Then Apply           |                     |                   | ۸.                                  |
|                                                        |                              | 0.0                    |                     |                   |                                     |

## 3. CONTROLE DE REVISÃO

| REVISÃO | DESCRIÇÃO            | DATA       |
|---------|----------------------|------------|
| 00      | CRIAÇÃO DO DOCUMENTO | 06/08/2021 |